## **Google Classroom Training on Coursera Support**

If you are having difficulty finding the courses or seeing a prompt to pay for the courses, please follow the instructions below.

- 1. First, log out and then log back into Coursera.
- 2. After login, look at the top left side of the page and click on the drop down arrow that is after the name "Coursera".

| coursera . | Explore 🗸 | What do you want to learn? |
|------------|-----------|----------------------------|
|            |           |                            |

3. Select Commonwealth of Learning from the two options.

| cour      |                                                                            | What do you wa |
|-----------|----------------------------------------------------------------------------|----------------|
| C         | <b>My Coursera</b><br>All courses                                          | ~              |
| Switch to |                                                                            |                |
| C·O·L     | Commonwealth of Learning, Canada<br>Commonwealth of Learning, Canada Spons | ored Courses   |

4. You should then see this page

| coursera | CRAMMERARIE Commence Commence |
|----------|----------------------------------------------------------------------------------------------------|
|          | Categories: Arts and Humanities $\lor$ Business $\lor$ Computer Science $\lor$ Data Science $\lor$ Information Technology $\lor$ Health $\lor$ Math and Logic                                                                                                    |
|          | Welcome to<br>Commonwealth of Learning, Canada<br>Start learning on Courseral                                                                                                    |
|          |                                                                                                    |
|          | My Courses Browse Catalog                                                                                                    |

- 5. Now go to the search bar in the page and start typing the name of the course
- 6. Select the course you want from the list

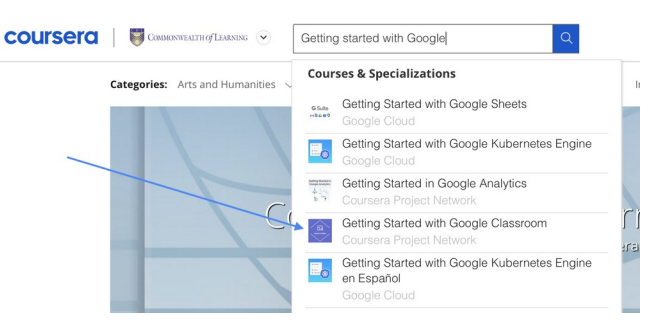

7. On the next pop-up page click on the "Guided Project" button to start.

| coursera | Getting Started with Google<br>Classroom                                                                            | In this <b>Guided Project</b> , you v                                        |
|----------|----------------------------------------------------------------------------------------------------|------------------------------------------------------------------------------|
|          | ★★★★ 4.8 171 ratings • 51 reviews                                                                                   | <ul> <li>Create assignments usir</li> </ul>                                  |
|          | Offered By<br>courserso<br>project network<br>Go to Guided Project<br>Sponsored by Commonwealth of Learning, Canada | <ul> <li>L Hour</li> <li>■ Beginner</li> <li>△ No download needed</li> </ul> |
|          | 3,259 already enrolled                                                                                              |                                                                              |
|          |                                                                                                    |                                                                              |
|          | By the end of this project, you will be ready to use Google Classroom to simplify tear                              | ching and learning with SK<br>anage and assess                               |

8. Please note that while you may have registered with your private email, you will need your school Gmail account to do the exercises in the Guided Project.